## Create a Shortcut (URL)

In this example, you will create a shortcut to the UFLOR content in the Financial Information Tool (FIT) folder.

- 1. Login to myUFL
  - Open an internet browser
  - Navigate to my.ufl.edu
  - Click the Access myUFL button
  - Enter your GatorLink username and password
  - Click the Login button
- 2. Click the NavBar > Main Menu > Enterprise Reporting > Access Reporting
- 3. Click Financial Information > Financial Information Tool link.
- 4. While there are other folders here that may be of interest, for this example, click the **UFLOR** link.
- 5. Click one time in the URL to highlight the text.
- 6. Once highlighted, right-click in the field.
- 7. Click the Copy.
- 8. Click the My Folders link.
- 9. Click the New URL button.
- 10. For this example, enter "Shortcut to FIT" into the Name field.
- 11. Click in the URL field.
- 12. Right-click in the URL field.
- 13. Click the Paste menu.
- 14. Click the Finish link.
- 15. Click the Shortcut to FIT link.
- 16. In this example, you created a shortcut to the UFLOR content in the Financial Information Tool (FIT) folder.
- If you need assistance Contact the UF Help Desk:
  - 392-HELP
  - helpdesk@ufl.edu